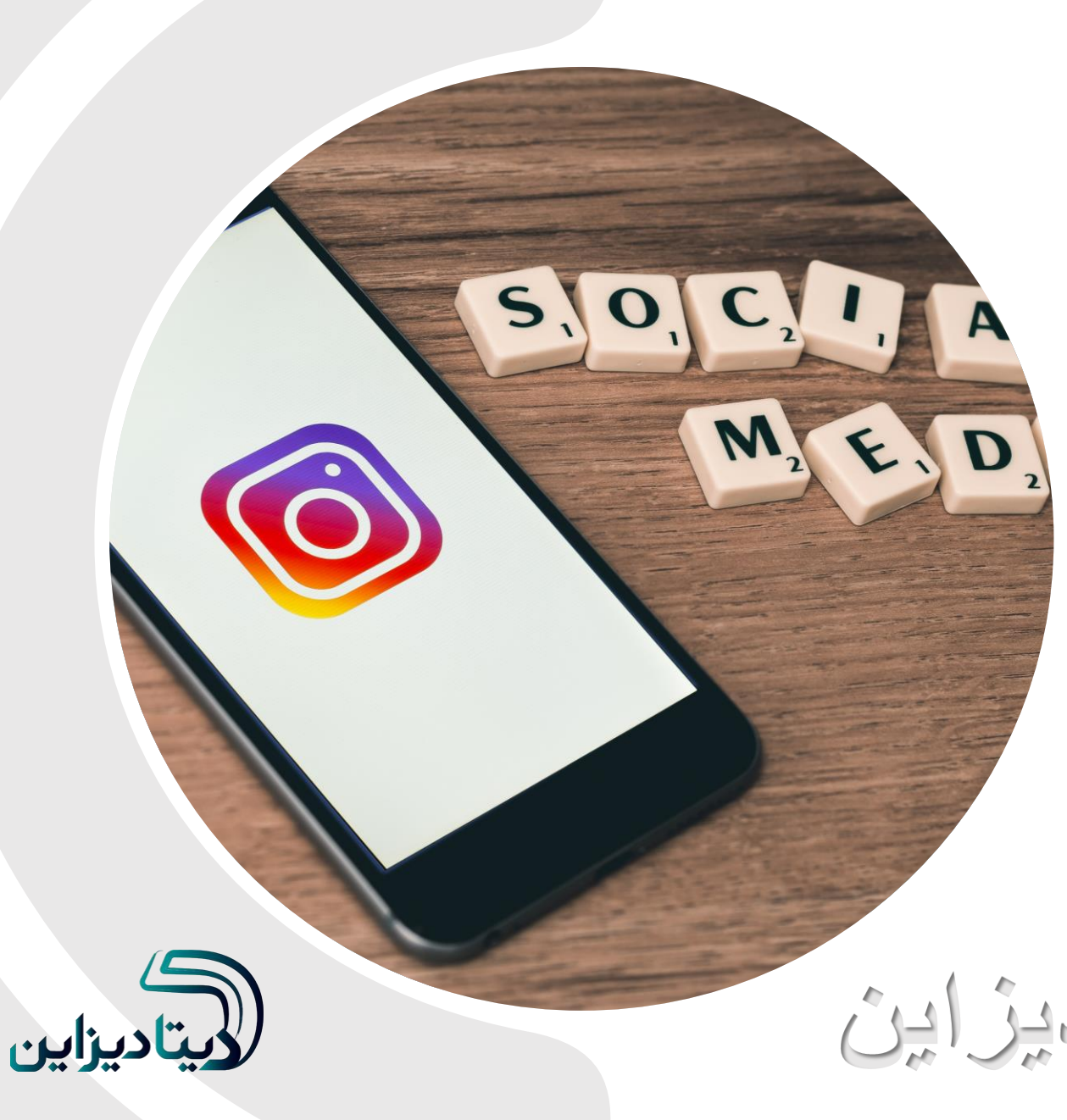

alante lelo

with a said with يروقايل اينسبتاكرام

## ارائه شده توسط تیم دیتادیزاین

ساخت اكانت اينستاگرام

برای ساخت اکانت اینستاگرام شما میتوانید از طریق وبسایت و یا اپلیکیشن این شبکه اجتماعی اقدام کنید. هر دو روش ساخت اکانت شبیه به هم هستند و تفاوت چندانی با هم ندارند. مراحل ساخت اکانت اینستاگرام به صورت زیر است:

1. آخرین نسخه موجود اپلیکیشن اینستاگرام را با توجه به نوع دیوایس، از اپ استور یا پلی استور دانلود کنید. 2. با باز کردن اپ، بر روی " "Sign Upکلیک کنید.

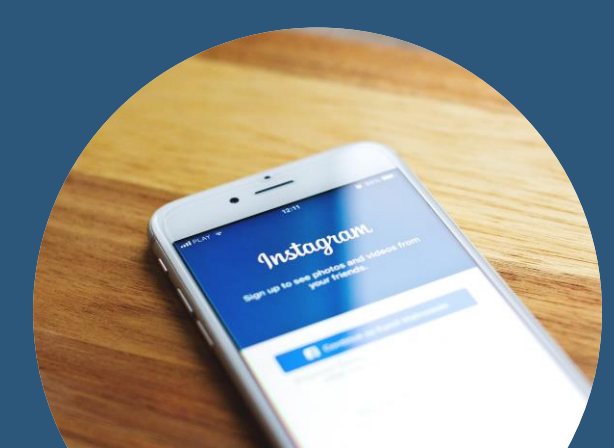

Instagram

Phone number, email or username

Password

Log In

Forgot your login details? Get help signing in.

| e | OR                             |
|---|--------------------------------|
|   | Log in with Facebook           |
|   |                                |
|   |                                |
|   | Don't have an account? Sign up |

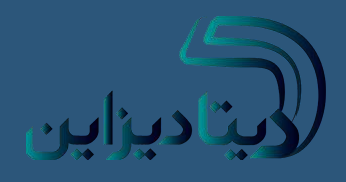

3.در صفحه باز شده شماره تلفن همراه و یا ایمیل خود را وارد کرده و بر روی" "Nextکلیک کنید.

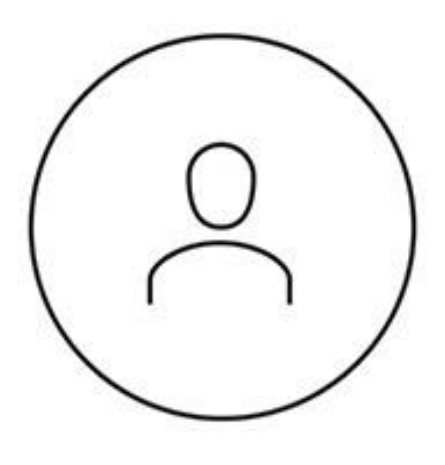

| PHONE | EMA  | EMAIL |  |  |
|-------|------|-------|--|--|
| Email |      |       |  |  |
|       | Next |       |  |  |

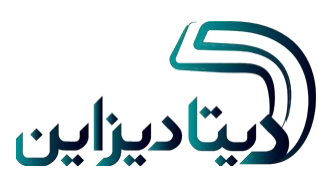

## 4.در این مرحله نام و رمز عبور خود را وارد کرده و بر روی " **"Next**کلیک کنید.

#### ENTER NAME AND PASSWORD

Full name

Password

Your contacts are periodically synced and stored on our servers. To remove contacts, go to Settings and disconnect. Learn More.

Next

#### Continue without syncing contacts

6.در صورت انتخاب ""Change username، نام کاربری دلخواه خودتان را وارد کرده و بر روی " "Nextکلیک کنید. 5.در این مرحله نام کاربری شما با توجه به نامی که وارد کردهاید، برایتان نمایش داده میشود. در صورتی که با آن موافق هستید، بر روی ""Nextکلیک کنید، در غیر این صورت " "Change usernameرا انتخاب کنید.

#### 

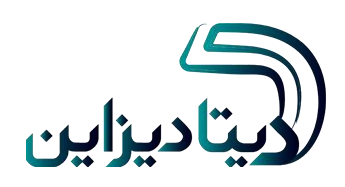

7.در این مرحله اکانت اینستاگر ام شما ایجاد شده و تعدادی درخو است مانند قرار دادن عکس پروفایل و همگام کردن مخاطبین نشان داده می شود که می توانید آن ها را جو اب دهید و یا نادیده بگیرید.

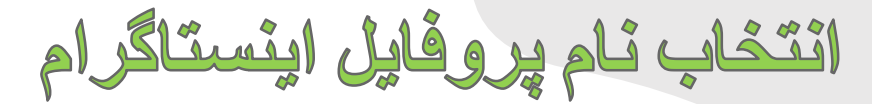

|             | Change Photo       |
|-------------|--------------------|
|             | Name               |
|             | Username<br>barato |
|             | Website            |
| 2           | qwertyuior         |
| <b>ک</b> ار | dfghj              |

یوزرنیم یا نام کاربری در شبکههای اجتماعی خصوصا اینستاگرام بسیار اهمیت دارد. وقتی کسی را لایک میکنید یا برایش کامنت میگذارید، اولین چیزی که از شما میبیند نام کاربریتان است، اگر نام کاربری یا عکستان جالب باشد اکانت شما را چک کرده و بدین طریق صفحهتان در تعامل و مشارکت افراد بیشتری قرار خواهد گرفت.

وقتى كسى هم شما را در اينستاگرام جست و جو مىكند، بايد پيدا كردن نام كاربرىتان راحت باشد. اما خيلى هم سر اين موضوع وسواسى نشويد! لازم نيست خيلى چيز خارق العادهاى انتخاب كنيد، اما حداقل در مورد نام كاربرىتان فكر كرده و چيز خوبى پيدا كنيد.

نکاتی را که در حین انتخاب نام کاربری برای حسابتان باید در نظر داشته باشید را در ادامه برایتان عنوان میکنیم:

**1 سبک پیج:** اول از همه باید درنظر داشته باشید که سبک پیجتان چیست و با این حساب اینستاگرام قصد انجام چه کاری را دارید؟

2. كلى و منحصر به فرد: بايد از شبيه بودن به ديگر صفحات يا كسب و كار هايى كه قبل از شما بر روى اينستاگرام پيج درست كردهاند اجتناب كنيد. نام بايد جورى باشد كه به خاطر افراد بماند. نبايد شبيه نام ديگر كاربر ها هم باشد. پس اول به دنبال اكانت هاى مشابه باشيد.

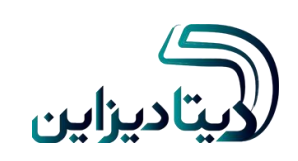

3 تلفظ آسان: تلفظ و نوشتن اسم کاربریتان باید آسان باشد. نباید بخش گیج کننده ای در یوزرنیمتان باشد تا افراد بتوانند به آسانی آن را پیدا کنند.

**4.از آندر لاین و نقطهی کمتری استفاده کنید:** تا جایی که میشود از کار اکتر های این چنینی کمتر استفاده کنید، سعی نکنید دوتا آندر لاین را کنار هم بیاورید چرا که جست و جویتان برای افراد سخت تر خواهد شد<u>.</u>

5.خیلی طولانی نباشد: نام کاربری نباید خیلی طولانی باشد. کوتاهی و واضح بودن کلید این موضوع است.

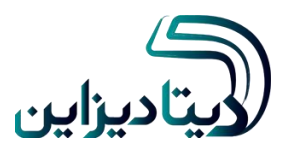

## انتخاب عكس پروفايل اينستاگرام

شما میتوانید عکس پروفایل خود در اینستاگرام را تغییر دهید و یک عکس دیگر به جای آن قرار دهید؛ یا اینکه عکسِ پروفایل خود را کلا پاک کنید و به جای آن نیزی چیزی قرار ندهید

1. برای شروع، اپلیکیشن اینستاگرام را روی گوشی خود باز کنید.
 2. حالا گزینه پروفایل را از سمت راست و پایین صفحه انتخاب کنید.
 3. حالا گزینه Edit profile را لمس کنید

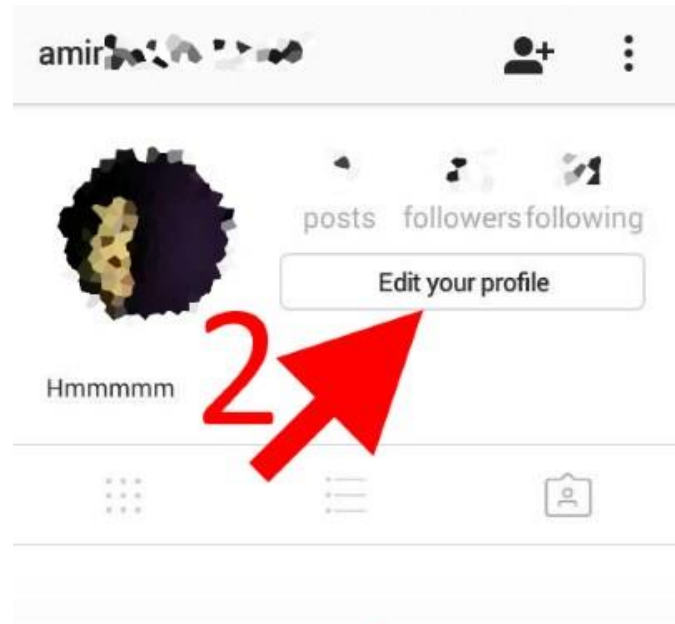

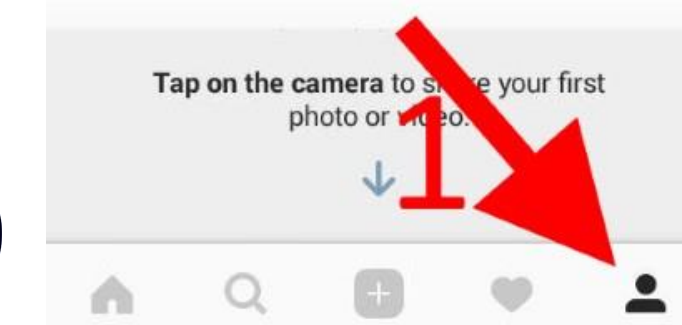

4.اکنون گزینهی Change profile Photoدر زیرِ عکس فعلی خود را انتخاب کنید.

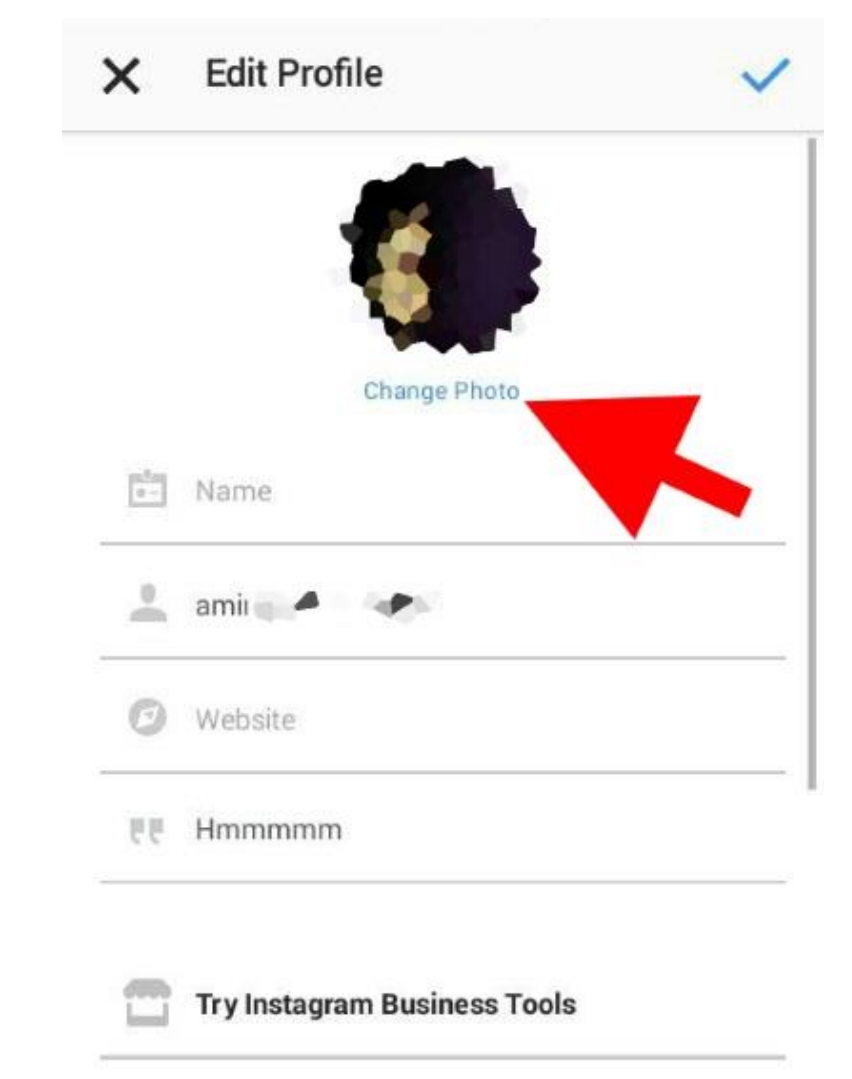

5. حالا اگر قصد دارید عکس پروفایل خود را به صورت کامل پاک کنید و چیزی جای آن قرار ندهید، گزینهی Remove Profile Photoرا انتخاب کنید. ولی اگر قصد دارید یک عکس جدیدی را جایگزین عکس قبلی کنید، گزینهی New Profile Photoرا انتخاب کنید.

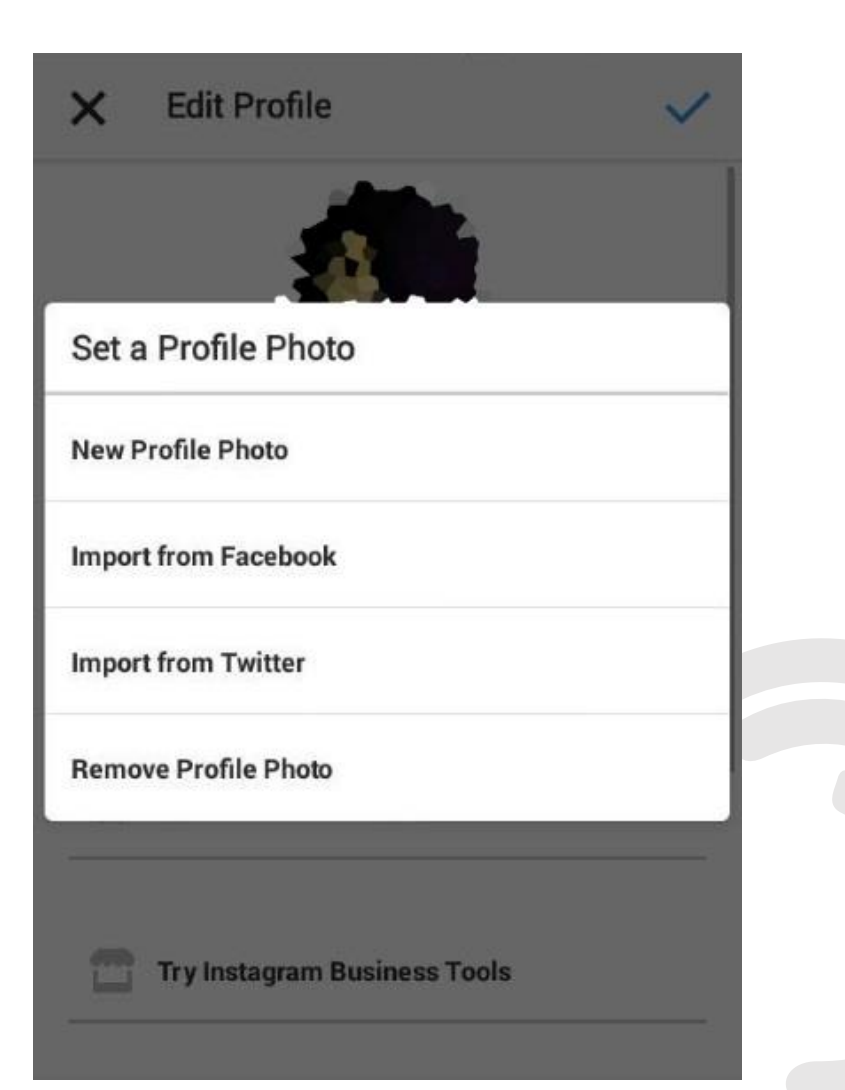

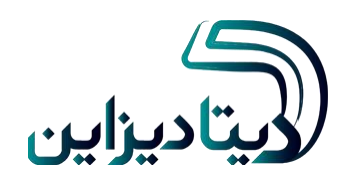

#### 6. سپس عکس مورد نظر خود را انتخاب کنید و گزینه Nextرا از گوشه بالای صفحه انتخاب کنید.

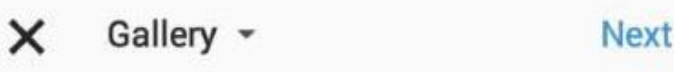

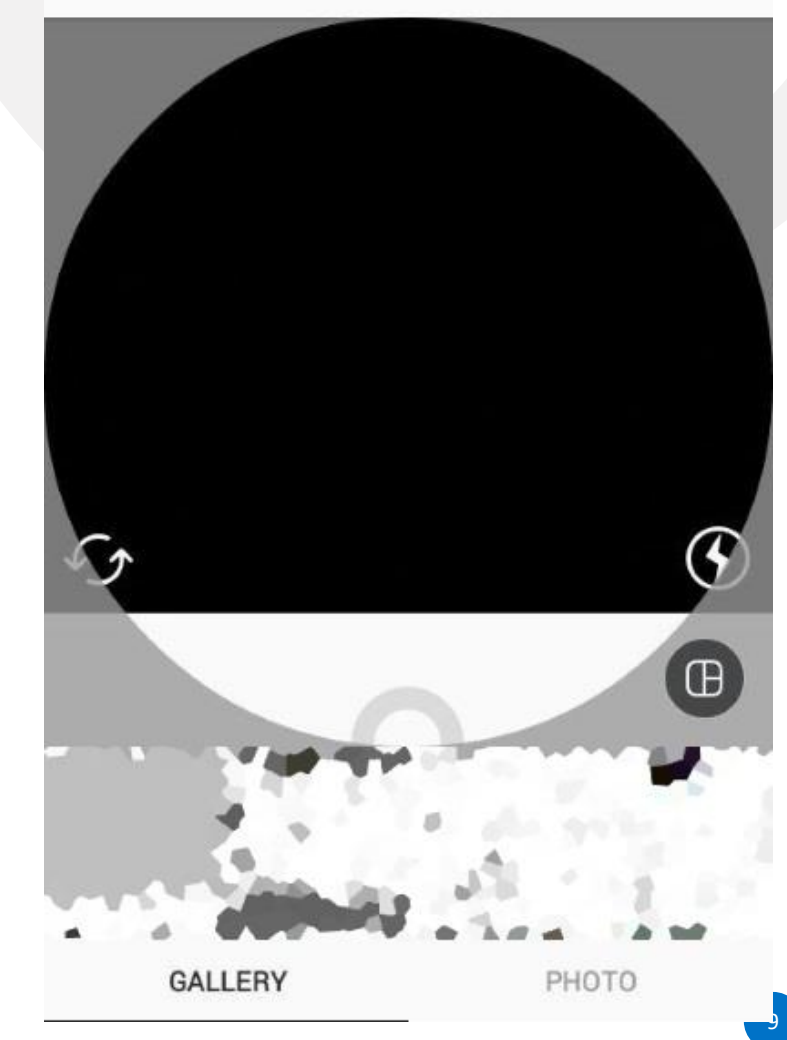

7.حالا در قسمت بعد میتوانید از افکتهای موجود در پایین صفحه استفاده کنید و به عکس خود رنگ و جلای بهتری ببخشید. پس از اینکار، گزینهی Nextرا از گوشه بالای صفحه انتخاب کنید.
8.کار تمام است و این عکس جدید به عنوان عکس پروفایل اینستاگرام شما قرار خواهد گرفت.

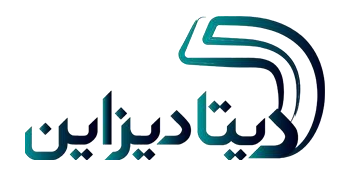

ئوشتن بيوگرافى مناسب

امروزه شبکه های اجتماعی یکی از راه های ارتباط با ما و نشان دادن شخصیت و رفتار ما هستند. به مثال خارجی ها شما هرگز شانس مجددی برای ساخت اولین تصویر از خود را ندارید! بنابراین وجود یک بیو خوب در شبکه های اجتماعی می توانید تصویر اولیه درستی از شما بسازد که دیگر امکان تغییر آن را در زمان های دیگر نخواهید داشت. در این قسمت بهترین روش های نوشتن و انتخاب متن بیوگر افی بر ای شبکه های اجتماعی را به شما معرفی می کنیم.

#### Best Ways to Create a Magnetic Social Media Bio

طبق بررسی ها محققان، یک بازدید کننده آنلاین از پروفایل شما در شبکه های اجتماعی، برای تفسیر شما به کمتر از ۲ دهم ثانیه نیاز دارد! یکی از مواردی که در این زمان کوتاه مقابل شخص است، بیوگرافی و یا به اختصار بیو شما است. شما می توانید با رعایت یک سری نکات، بیو مناسب و بدون مشکلی داشته داشته باشید و با استفاده از ایده های جالب، خود را خلاق نشان دهید. در ادامه مطلب بیشتر به این بحث خواهیم پرداخت.

اهمیت داشتن بیوگر افی مناسب

همانطور که اشاره کردیم، در اولین نگاه تفسیری از شخصیت افراد در ذهن برداشت می شود. طبق بررسی ها تنها ۳ ثانیه طول می کشد تا کسی تصمیم بگیرد که شما را دوست داشته باشد یا نه! اولین چهره و تصوراتی که افراد از شما پیدا می کنند، در سایر تعاملات بعدی هم تاثیر زیادی دارد.

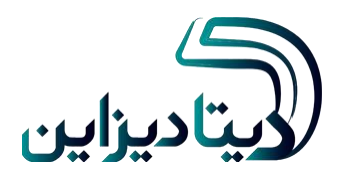

#### افزودن نام در بیوگرافی

در بیو شبکه هایی مانند اینستاگرام، بهتر است نام خود را وارد کنید. از آن جایی که ممکن است نام کاربری شما برای همه آشنا نباشد، نام خود را ذکر کنید تا سایر افراد بتوانند شما را کاملا بشناسند.

#### کوتاہ بودن بیوگر افی

اشتباه رایجی که برخی از افراد در متن بیوگرافی برای تلگرام و.. دارند، توضیح های کامل و طولانی است. واضح است که شما نمی توانید تمام شخصیت خود را در چند کاراکتر بیان کنید. در نظر داشته باشید که برای افراد معمولا خطوط اول مهم است. پس سعی کنید از یک متن کوتاه و معنا دار از افکار خود در کنار عکس مناسب استفاده کنید.

#### شجاع بودن در بیان مهارت ها

از مهارت ها و دستاورد های خود نترسید! شما می توانید مهارت های خاص، ویژگی های منحصر به فرد و یا ورزش و سرگرمی خود را به بی اضافه کنید. این کار علاوه بر امکان تبلیغ برای شما، می تواند در پیدا کردن دوستان با سلایق مشترک هم فراهم می کند.

#### جالب بودن و طنز بودن نمونه متن بيوگرافي

شکل کلی بسیاری از بیو ها تکراری و قابل پیش بینی است. برای منحصر به فرد شدن بیو خود، می توانید از کلمات خلاقانه و طنز های مناسب و **متن زیبا** برای بیوگرافی اینستاگرام و.. استفاده کنید. وجود یک چیز جالب، شما را در ذهن ماندگار تر می کند.

#### استفاده از لینک وب سایت و آدرس بیزینس های خود

فراموش نكنید كه شبكه های اجتماعی نه تنها در مورد شما توضیح داده اند، بلكه راهی برای دعوت افراد به آشنایی بیشتر در مورد شما هم هستند .اگر شما وبسایت، مجله خبری، وبلاگ و ..دارید، می توانید آن در قسمت URLبیو خود اضافه كنید .همچنین می توانید مطالب مختلف را هم لینک دهید كه برای این كار توصیه می شود از كوتاه كننده های لینک هم استفاده كنید.

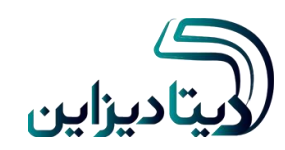

معرفى تنظيمات و امكانات مختلف اينستاگرام

کاربرانی که به تازگی وارد شبکه اجتماعی اینستاگرام ( (Instagramشدهاند، نیاز دارند با بخش تنظیمات ( (Settingsاین برنامه بیشتر آشنا شوند تا بتوانند آن طور که دلشان میخواهد از آن استفاده کنند. بنابراین تصمیم گرفتیم یک راهنمای کامل از این بخش بنویسیم و امکانات مختلفی که اینستاگرام در اختیار شما میگذارد را معرفی کنیم.

برای ورود به بخش تنظیمات اینستاگرام، کافی است از گزینههای پایین صفحه، وارد پروفایل شخصی خودتان شوید و سپس آیکن سه خط منو(در گوشیهای اندرویدی) یا آیکون چرخ دهنده (در آیفون و ویندوز) انتخاب کنید. در تصویر زیر میتوانید مکان دو دکمه مورد نظر را در آیفون ببینید.

توجه داشته باشید که صفحه تنظیمات اینستاگر ام به بخشهای مختلفی تقسیم شده است و ما هم بر اساس همین بخشبندی پیش میرویم.

| INVITE FRIENDS                               |    | +_                                                                                                    | didogramco 🌗                           | C lu 🤇                      |  |
|----------------------------------------------|----|----------------------------------------------------------------------------------------------------|----------------------------------------|-----------------------------|--|
| Invite Facebook Friends                      |    | 4                                                                                                    | 49 1,9<br>posts follo                  | 961 2,482<br>wers following |  |
| Invite Friends                               |    |                                                                                                    | Promote                                | Edit Profile 🗘              |  |
| FOLLOW PEOPLE  F Facebook Friends Contacts 1 | 32 | didogram<br>Internet Company<br>جبلیغات در تلگرام و اینستاگرام.<br>راست<br>www.didogram.com/<br>Majd St, North Karegar St, Tehran, Iran<br>SEE TRANSLATION |                                        |                             |  |
| ACCOUNT                                      |    | Call                                                                                                    | Email                                  | Directions                  |  |
| Photos of You                                |    | •                                                                                                    | : ال                                   |                             |  |
| Saved                                        |    |                                                                                                    | ۲۰۰۰ ۲۰۰۰ ۲۰۰۰ ۲۰۰۰ ۲۰۰۰ ۲۰۰۰ ۲۰۰۰ ۲۰۰ | خبر آمد<br>خبر زدر راد است  |  |
| Story Settings                               |    |                                                                                                    |                                        | Carlos de                   |  |
| Edit Profile                                 |    | 6 C                                                                                                    | λ (+)                                  | $\sim$                      |  |

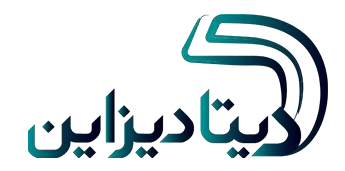

دنبال کردن افراد دفترچه – Contacts تلفن گوشی شما

تنظیمات حساب کاربری شما - Account

تنظیم تصاویر مرتبط با شما – Photos of You

Story Setting – تنظیمات بخش استوری – Story Setting اینستاگرام

```
اجازه به اشتراک گذاری – Allow Sharing
```

ذخیرہ کردن – Saving

تغییر رمز عبور – Change Password ذخیرہ کردن – Saved Login Info اطلاعات ورود

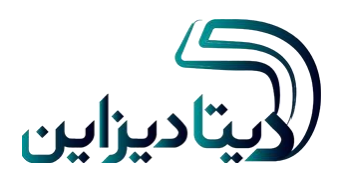

#### Invite Friendsدعوت کردن از دوستان

دعوت از – Invite Facebook Friends دعوت از – دوستان فیسبوکی

دعوت از دوستان – Invite Friends

دنبال کردن افراد – Follow people

Facebook Friends – دنبال کردن – Facebook Friends

Allow Message Replies – اجازه ارسال پاسخ و نظر

Edit Profile – تنظیمات حساب کاربری

#### Settings

•Linked Accounts

•Language

•Push Notification

•Celluar Data Use

•Comments

Add Account

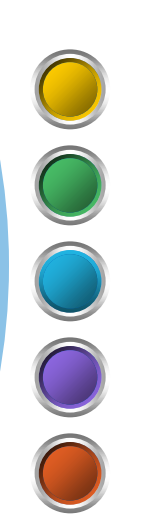

پست هایی که لایک کردهاید – Posts You've liked

#### ورود دو مرحلهای – Two-Factor Authentication

Blocked Users

**Private Accounts** 

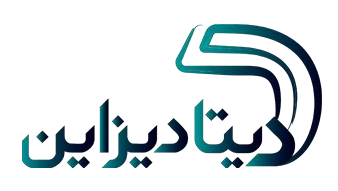

### تبدیل اکانت شخصی به اکانت بیزینسی

پیج بیزینس اینستاگرام به نوعی از پیجها گفته میشود که در اختیار کسب و کارها است و اطلاعات بیشتری را نسبت به حسابهای عادی در اختیار صاحبان کسب و کار قرار میدهد. امکاناتی مثل قابلیت افزودن شماره تماس، ایمیل و مکان دقیق کسب و کار شما روی نقشه از جمله امکانات یک پروفایل بیزینسی در اینستاگرام است. برای داشتن یک پیج بیزینس اینستاگرام، لازم است تا اقداماتی انجام دهید. اولین گام داشتن یک حساب کاربری عادی است.

<mark>نکته:</mark> برای استفاده از بیزینس پروفایل باید یک صفحه فیسبوک داشته باشید و ادمین آن باشید.

1)برای شروع، وارد حساب کاربری اینستاگرامتان شوید.

2)از منوی همبرگری بالای پیج خود، گزینه تنظیمات یا ( Settingsرا انتخاب کنید. این بخش مربوط به تنظیمات حساب کاربری یا Account Settingsاینستاگرام شماست.

3)در قسمت Account Settingsگزینه Switch to Business Accountگزینه (ا انتخاب کنید.

4)در این مرحله، از شما خواسته می شود Continueرا بزنید تا به صفحه اتصال به اکانت فیسبوک برسید.

5)بعد از مشخص شدن حساب فیسبوک مورد نظر، شما به صفحات فیسبوکی که مدیریت آنها به عهده این حساب است دسترسی خواهید داشت و میبایست صفحه فیسبوک مورد نظرتان را انتخاب کنید. توجه داشته باشید که این صفحه از این پس به اکانت تجاری اینستاگرام شما متصل خواهد بود و امکان اتصال آن به هیچ صفحه دیگری وجود ندارد. البته همانطور که گفتیم، شما باید ادمین این صفحه فیسبوک باشید و فقط به یک صفحه میتوانید متصل شوید.

6)سپس اینستاگرام از شما میخواهد یکی از اطلاعات تماسی که در صفحه فیسبوکتان قرار دارد را انتخاب کنید؛ شماره تماس خدمات مشتری، ایمیل و یا آدرس پستی تا در صفحه اینستاگرام شما دکمه کانتکت یا همان تماس نمایش داده شود. در این قسمت هم انتخاب حداقل یکی از این موارد الزامی است. **تبریک :** به همین راحتی شما صاحب یک بیزنس پروفایل شدید و می توانید از آن برای بهبود کسب و کارتان استفاده کنید.

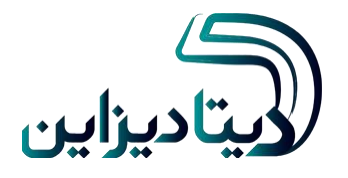

نکته: در صورتی که منصرف شدید و مایل بودید بیزینس اکانت اینستاگرام خود را مجددا به اکانت معمولی تبدیل کنید از قسمت تنظیمات گزینه Switch to personal محصولی خواهد شد .

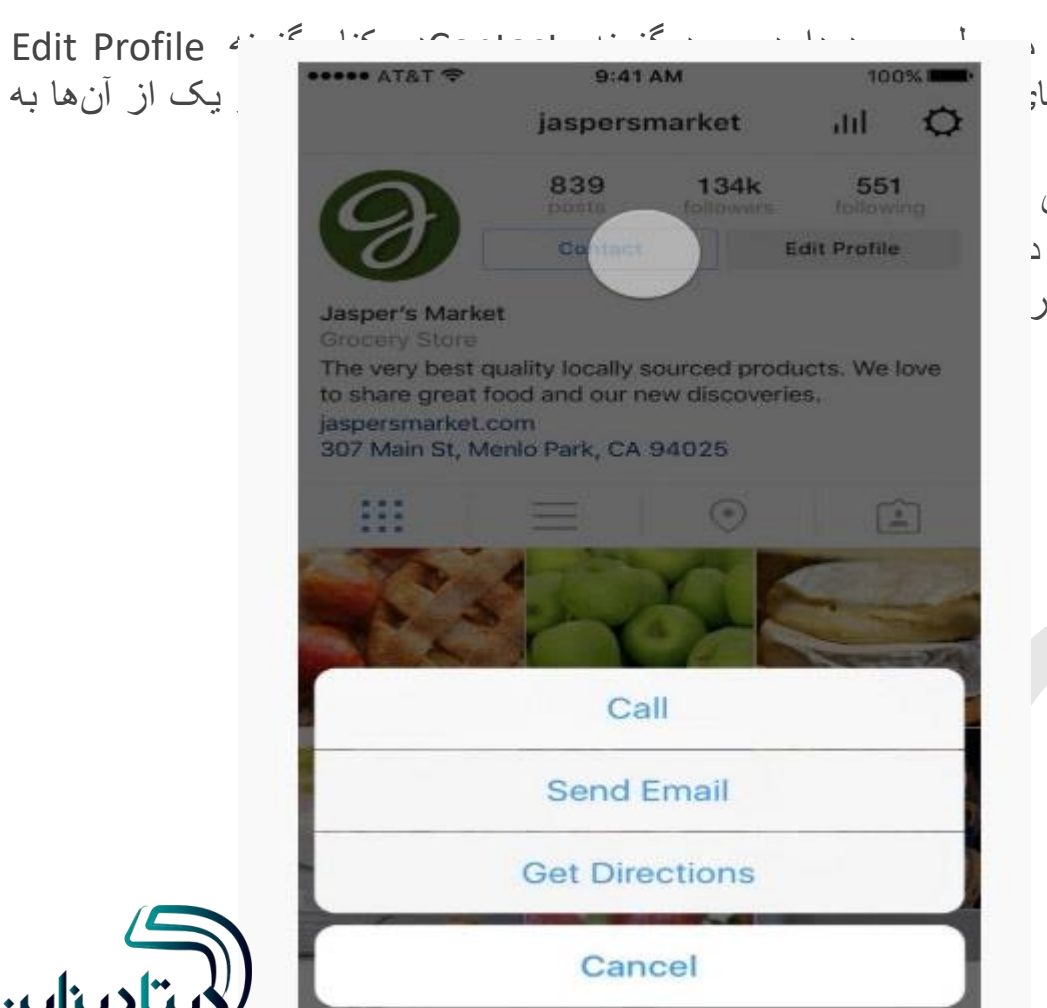

اضافه کردن دکمه Contactبه اینستاگرام

یکی از تفاوتهایی که بین یک بیزینس پروفایل اینستاگرام ( (Business Profileبا پروفایلهای ، میباشد که با انتخاب این گزینه کاربران میتوانند به سه قابلیت دسترسی داشته باشند. این قابلیتها; شرح زیر است:

•گزینه :Get Directionsبا انتخاب گزینه Get Directionsکاربر میتواند آدرس شرکت یا محل •گزینه :Callبا انتخاب گزینه Callشماره تلفن شرکت یا فروشگاه شما به کاربر ان اینستاگر ام نشان د •گزینه :Emailبا انتخاب گزینه Emailکاربر میتواند از طریق آدرس ایمیل درج شده با شما در ار

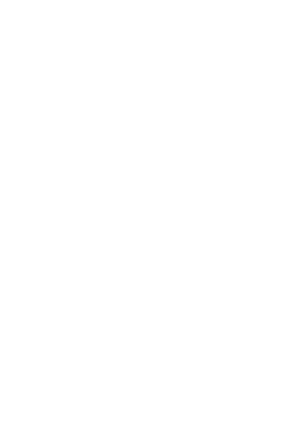

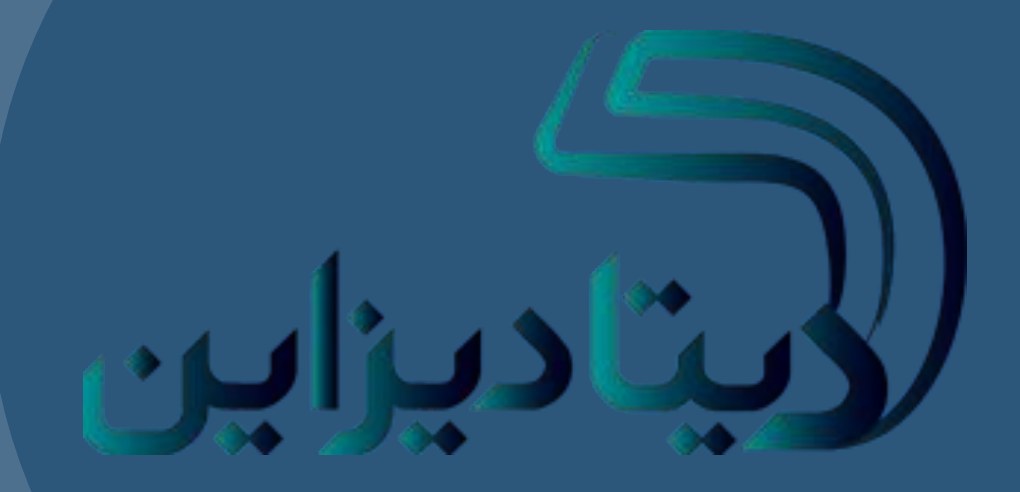

# ممنون از نگاه گرمتان

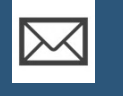

REZA\_MASTERFULL@YAHOO.COM

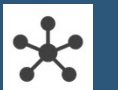

HTTP://WWW.DATADESIGN.IR/